## Please follow these instructions to access the GC exam on the blackboard site

- 1. Open Respondus lockdown browser (which should already be downloaded).
- 2. Login using testing credentials sent in your confirmation email.
- 3. Locate your name on the upper right-hand corner of your screen and click '**Courses'**. Alternatively, you can click on the drop-down arrow next to your name and click on the course:

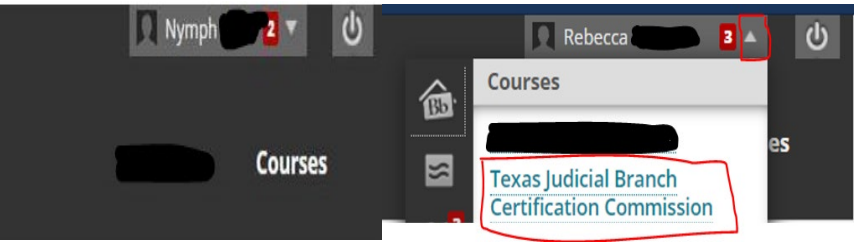

- 4. You should see a course list.
- 5. Click on your course (*i.e., exam*) to be taken to the JBCC exam site.

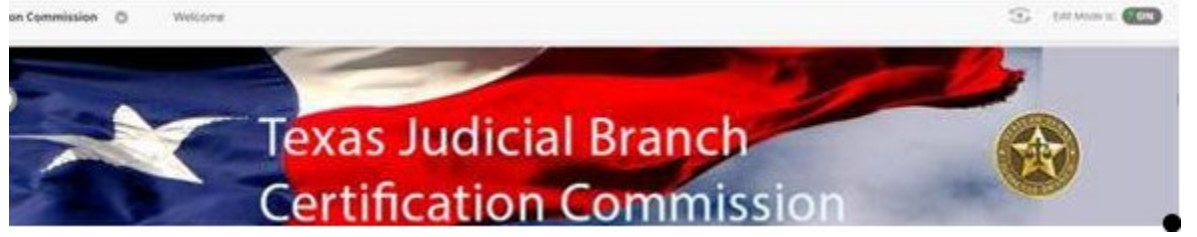

6. Read all of the information under the Guardianship Certification Examinee Information section

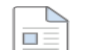

Guardianship Certification Examinee Information 💿 🛧

7. Scroll to the very bottom of the page, where you will see the following exam:

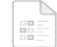

<u>Guardians WKT Exam (\*\*Webcam\*\*) - Requires Respondus LockDown Browser 💿</u>

8. Please click on the exam link (*i.e., the exam name*). Once clicked, on the bottom of your screen you should see the following message:

Click Begin to start. Click Cancel to quit.

- 9. Once you click **Begin**, your exam will start.
  - O. Note: If you are not logged into the exam site using the lockdown browser, you'll get a message requesting a password instead of the test starting.

| Password | This assessment requires that you use Respondus LockDown Browser. Start Respondus LockDown Browser and navigate back to this |
|----------|----------------------------------------------------------------------------------------------------|
|          | assessment to continue.                                                                                                    |

Cancel Begin

Contact the Blackboard Support Desk if you run into any problems: Phone: 877-759-2232 Email: blackboard@shsu.edu